#### Інструкція для замовника.

# Проведення кваліфікації та публікація укладеного договору за результатами проведеного запиту пропозицій в Prozorro Market на електронному майданчику «Українська універсальна біржа» https://tender.uub.com.ua/

Після завершення етапу «Подання пропозицій» за наявності хоча б однієї ціни пропозиції процедура переходить на наступний етап – «Кваліфікація переможця».

У разі подання постачальниками пропозицій з однаковим значенням ціни економічно вигідною визначається пропозиція, яка була подана раніше ніж інша пропозиція (інші пропозиції) з аналогічним значенням ціни.

## РОЗДІЛ І. ВІДХИЛЕННЯ ПЕРЕМОЖЦЯ ЗАПИТУ ПРОПОЗИЦІЙ

Відповідно пункту 64 Порядку ДО формування та використанняелектронного каталогу, що затверджений постановою КМУ №822 Постанова від14.09.2020 822), (далі № замовник відхиляє пропозиціюпереможця відбору, якщо постачальник:

1) не підписав договір у строк, визначений абзацом першим пункту 66цього Порядку;

2) письмово відмовився від укладення договору на умовах, визначенихзамовником у запиті пропозицій постачальників, зокрема у проекті договору,що є складовою частиною запиту пропозицій постачальників;

3) пропонує товар походженням з Російської Федерації/РеспублікиБілорусь.

#### Крок 1. Обрання переможця

Зверніть увагу! На виконання вимог вище зазначеного пункту Постанови №822 для того щоб відхилити переможця запиту пропозицій для початку необхідно перевести учасника з економічно вигідною пропозицією на етапі «Кваліфікації переможця» у статус переможця.

| ♠  | Головна            |   | Машини для обробки даних (апаратна частина)                                                          | Очікувана вартість:                                       |
|----|--------------------|---|----------------------------------------------------------------------------------------------------|-----------------------------------------------------------|
| A  | Державні закупівлі | ~ | Тендер: UA-2025-01-29-001103-а                                                                       | 10000 UAH з ПДВ                                           |
| নি | Прозорро Маркет    | ^ | Вид предмету закупівлі: товери<br>Тип закупівлі: запит пропозицій<br>Остання зміна: 30.01.2025 17:22 | Подання пропозицій<br>29.01.2025 16:05 - 29.01.2025 16:12 |
|    | Каталог            |   | Дата публікації оголошення: 29.01.2025 16:05                                                         | Відмінити                                                 |
|    | Запит пропозицій   |   | Статус закупівлі: Кваліфікація переможця                                                             |                                                           |
|    | Відбори            |   |                                                                                                    |                                                           |

Для цього щодо учасника, який у статусі «Розглядається», необхідно натиснути кнопку «Активувати».

| Прозорро Маркет             | ^ | Пропозиції                             |                  |             |                     |                               |        |   |
|-----------------------------|---|----------------------------------------|------------------|-------------|---------------------|-------------------------------|--------|---|
| Каталог<br>Запит пропозицій |   | ФОП Тест 5<br>61616161                 |                  | 10000 гривн | я <b>(UAH)</b> з П/ | ĮΒ                            | $\sim$ |   |
| Відбори                     |   |                                        |                  |             |                     |                               |        |   |
| Моя діяльність              | ^ | Кваліфікація                           |                  |             |                     |                               |        |   |
| Договори                    |   | ФОП Тест 5                             |                  |             |                     |                               |        | ^ |
| Меню профілю                | ~ | 61616161<br>Статус: На розгляді        | 10000 грн. з ПДВ | Активувати  | Відхилити           | Поскаржитися на постачальника | $\sim$ |   |
| 🗹 Блог                      | ~ | Строк розгляду пропозиції              |                  | Продовжити  |                     |                               |        |   |
| Корисна інформація          | ~ | 3 29.01.2025 16:12 no 29.01.2025 16:17 |                  |             |                     |                               |        |   |
| 🛃 Договори                  |   |                                        |                  |             |                     |                               |        |   |

Зверніть увагу! Переведення учасника у статус переможця не потребує накладення електронного підпису та завантаження будьяких документів.

Про активацію переможця вас буде оповіщено.

| Моя діяльність     | ^ | Кваліфікація                           |                  |            |           |                               |        |   |
|--------------------|---|----------------------------------------|------------------|------------|-----------|-------------------------------|--------|---|
| Договори           |   | ΦΟΠ Tect 5                             |                  |            |           |                               |        | ^ |
| Меню профілю       | ~ | 61616161<br>Статус: На розгляді        | 10000 грн. з ПДВ | Активувати | Відхилити | Поскаржитися на постачальника | $\sim$ |   |
| 🗹 Блог             | ~ | Строк розгляду продозиції              |                  |            |           |                               |        | × |
| Корисна інформація | ~ | з 29.01.2025 16:12 по 29.01.2025 16:17 |                  | Продовжити |           |                               |        |   |
| 🛃 Договори         |   |                                        |                  |            |           |                               |        |   |
| -                  |   |                                        |                  |            |           |                               |        |   |

Після обрання переможця запит пропозицій перейде на наступний етап «Пропозиції розглянуті».

| 🟠 Головна          |   | Машини лля обробки ланих (апаратна частина)                                                          | Очікувана вартість:                                       |
|--------------------|---|----------------------------------------------------------------------------------------------------|-----------------------------------------------------------|
| Державні закупівлі | ~ | Тендер: UA-2025-01-29-001103-а                                                                       | 10000 UAH з ПДВ                                           |
| Прозорро Маркет    | ^ | Вид предмету закупівлі: Товари<br>Тип закупівлі: запит пропозицій<br>Остання зміка: 04.02.2025 15:44 | Подання пропозицій<br>29.01.2025 16:05 - 29.01.2025 16:12 |
| Каталог            |   | Дата публікації оголошення: 29.01.2025 16:05                                                         | Відмінити                                                 |
| Запит пропозицій   |   | Статус закупівлі: Пропозиції розглянуті                                                              |                                                           |
| Відбори            |   |                                                                                                    |                                                           |

### Крок 2. Відміна рішення щодо переможця

Для того щоб дискваліфікувати переможця необхідно натиснути кнопку

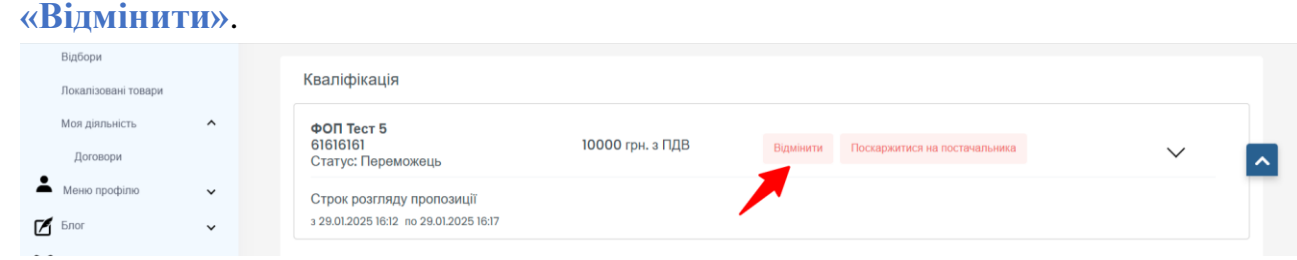

Про успішну відміну рішення по переможцю вас буде оповіщено.

| Локалізовані товари |   | Кваліфікація                           |                  |           |                               |              |   |
|---------------------|---|----------------------------------------|------------------|-----------|-------------------------------|--------------|---|
| Моя діяльність      | ^ | ФОП Тест 5                             |                  |           |                               |              |   |
| Договори            |   | 61616161<br>Статус: Переможець         | 10000 грн. з ПДВ | Відмінити | Поскаржитися на постачальника | $\checkmark$ | ^ |
| А Меню профілю      | ~ | Строк розгляду пропозиції              |                  |           |                               |              |   |
| Блог                | ~ | 3 29.01.2025 16:12 no 29.01.2025 16:17 |                  |           |                               |              | × |
| Корисна інформація  | ~ |                                        |                  |           | Пер                           |              |   |
| 🛃 Договори          |   | Угода                                  |                  |           |                               |              |   |

Зверніть увагу! Відміна рішення щодо переможця не потребує накладення електронного підпису та завантаження будь-яких документів. Щодо переможця, по якому було відмінено рішення, зміниться статус на «Торги відмінено». Статус запиту пропозиції повернеться на етап «Кваліфікація переможця». Пропозиція учасника повторно стане на розгляд.

### Крок 3. Відхилення переможця

Щодо пропозиції учасника, по якому було відмінено рішення, яка у статусі «Розглядається», для проведення дискваліфікації необхідно натиснути кнопку «Відхилити».

| Прозорро Маркет<br>Каталог          | ^                        | Кваліфікація                                                        |                         |                                                    |              |
|-------------------------------------|--------------------------|---------------------------------------------------------------------|-------------------------|----------------------------------------------------|--------------|
| Запит пропозицій<br>Відбори         |                          | <b>ФОП Тест 5</b><br>61616161<br>Статус: Відмінено результати       | <b>10000</b> грн. з ПДВ | Поскархонтися на постачальника                     | $\checkmark$ |
| Локалізовані това<br>Моя діяльність | ри                       | Строк розгляду пропозиції<br>з 29.01.2025 16:12 по 29.01.2025 16:17 |                         |                                                    |              |
| Договори<br>Меню профілю            | ~                        | ФОП Тест 5<br>61616161<br>Статус: На розгляді                       | 10000 грн. з ПДВ        | Астинувати Відхилити Поскарантися на постачальника | ~            |
| Блог<br>Блог<br>Корисна інформал    | <b>ү</b><br>ція <b>ү</b> | Строк розгляду пропозиції<br>з 04.02.2025 15:47 по 04.02.2025 15:52 |                         | Продовжити                                         |              |

Перед вами відкриється вікно відхилення, у якому необхідно заповнити обов'язкові поля «Причина» та «Аргумент»

Відповідно до пункту 64 Постанови № 822 у разі відхилення пропозиції переможця відбору замовник обов'язково зазначає причину такого відхилення. У разі відхилення пропозиції переможця відбору замовник оприлюднює таке рішення в електронній системі закупівель протягом одного робочого дня з дня його прийняття.

|                                           | the second second secon |                                   |            |   |
|-------------------------------------------|----------------------------------------------------------------------------------------------------|-----------------------------------|------------|---|
| Відхилити                                 |                                                                                                    |                                   |            |   |
| Відхилити                                 |                                                                                                    |                                   |            |   |
| Учасник відповідає кваліфікаційним критер | ям, встановленим замовником у тендерній документації                                                                                                    |                                   |            |   |
| Причина *                                 |                                                                                                    |                                   |            |   |
| Обрати                                    |                                                                                                    |                                   |            | ~ |
| Аргумент *                                |                                                                                                    |                                   |            |   |
|                                           |                                                                                                    |                                   |            | h |
| Документи                                 |                                                                                                    |                                   |            |   |
|                                           |                                                                                                    |                                   |            |   |
|                                           |                                                                                                    |                                   |            |   |
| r                                         |                                                                                                    |                                   |            | 7 |
|                                           |                                                                                                    |                                   |            |   |
|                                           |                                                                                                    | •                                 |            |   |
|                                           |                                                                                                    | •                                 |            |   |
|                                           | Перетягніть файли сюди або нати                                                                                                    | исніть, щоб обрати файли для зава | антаження. |   |
|                                           |                                                                                                    |                                   |            |   |
|                                           |                                                                                                    |                                   |            |   |
|                                           |                                                                                                    |                                   |            |   |

У полі «Причина» необхідно із випадаючого списку обрати одну або декілька причин:

А) Не підписав договір у строк, визначений абзацом першим пункту 66 цього Порядку

Б) Письмово відмовився від укладання договору на умовах, визначених у запиті пропозицій постачальників

В) Пропонує товар походженням з Російської Федерації/Республіки Білорусь.

Текст обраної причини автоматично дублюється у полі «Аргумент», де ви можете додати свій опис пояснення (відредагувати) щодо обрання певної причини відхилення учасника.

Потім необхідно обов'язково завантажити файл(и).

Варто пам'ятати, що є обмеження стосовно розміру файлу – не більше 50 МБ.

Додавання файлу до дискваліфікації здійснюється у два етапи: спочатку Ви обираєте файл шляхом натискання на значок або перетягуєте його у форму

| документ | и                                            |                              |               |                  |  |
|----------|----------------------------------------------|------------------------------|---------------|------------------|--|
|          | Перетягніть файли сюди або натисніт          | ♪<br>ь, щоб обрати файли для | завантаження. |                  |  |
| Doc      | Документ Microsoft Word — 2.docx<br>12.33 КВ | Пропозиція, що перемогла     | ~ ×           |                  |  |
|          |                                              |                              |               | Додати документи |  |

Другий етап – це завантаження файлу до самої дискваліфікації шляхом натискання на кнопку «Додати документи». Після успішного завантаження файл буде відображатися у блоці «Документи».

| Аргумент * |    |
|------------|----|
|            | le |
| Документи  |    |
|            |    |
|            |    |

Якщо Ви помилково обрали не той файл, Ви можете його видалити як на 1-у етапі додавання файлів, так і на 2-у етапі (підв'язування документів), але до моменту публікації інформації про до дискваліфікації. Для цього потрібно натиснути на значок **X**.

Після заповнення форми про дискваліфікацію натисніть кнопку «Відхилити».

| Відхилити                                                                                      |    |
|------------------------------------------------------------------------------------------------|----|
| Вцдхилити                                                                                      |    |
| Учасник відповідає кваліфікаційним критеріям, встановленим замовником у тендерній документації |    |
| Обрати                                                                                         | ~  |
| Аргумент *                                                                                     |    |
|                                                                                                | h. |
| Документи                                                                                      |    |
|                                                                                                |    |

Перед вами з'явиться модальне вікно «Попередження»: «Увага! Натискання кнопки «Відхилити» носить незворотній характер. Будь ласка, перевірте правильність та повноту опублікованих документів і переконайтесь, що Ви правильно визначаєте рішення про кваліфікацію».

| Відхилити                                            |                                                                                                    |   |
|------------------------------------------------------|----------------------------------------------------------------------------------------------------|---|
| Відхилити                                            |                                                                                                    |   |
| Учасник відповідає кваліфікаційним критеріям, вста   | ановленим замовником у тендерній документації                                                                                     |   |
| Причина *                                            | Попередження                                                                                                    |   |
| Не підписав договір у строк, визначений абзацом перш | · · · · · · F - F4 · · · · · · · ·                                                                                                | ~ |
| Аргумент *                                           | Увага! Натискання кнопки "Відхилити" носить незворотній характер.                                                                 |   |
| Не підписав договір у строк, визначений абзацом пер  | Будь ласка, перевірте правильність та повноту опублікованих<br>документів і переконайтесь, що Ви правильно визначаєте рішення про |   |
| Документи                                            | кваліфікацію.                                                                                                    |   |
|                                                      | Підтвердити Закрити                                                                                                    |   |

Після натискання кнопки «Підтвердити» у вас з'явиться можливість підтвердити свої дії шляхом накладення електронного підпису.

Кнопка «Підписати та активувати» активує відкриття вікна «Електронний підпис» (детальніше в <u>Інструкції накладення КЕП</u>).

Про успішне накладення електронного підпису на дискваліфікацію з'явиться повідомлення.

| Відхилити                                                                                      |                      |        |
|------------------------------------------------------------------------------------------------|----------------------|--------|
| Відхилити                                                                                      |                      |        |
| Учасник відповідає кваліфікаційним критеріям, встановленим замовником у тендерній документації |                      |        |
| Причина *                                                                                      |                      |        |
| Не підписав договір у строк, визначений абзацом першим пункту 66 цього Порядку                 |                      | $\sim$ |
| Аргумент *                                                                                     |                      |        |
| Не підписав договір у строк, визначений абзацом першим пункту 66 цього Порядку                 |                      |        |
| Документи                                                                                      |                      |        |
| Додаток 3.docx                                                                                 |                      | >      |
|                                                                                                | Переможця відмінено! |        |
|                                                                                                |                      |        |
|                                                                                                |                      |        |

Сторінка оновиться і відкриється оголошення про запит пропозицій. Щодо дискваліфікованої пропозиції учасника буде відображатися статус «Відхилено». Для того щоб дізнатися деталі відхилення необхідно розгорнути блок інформації щодо конкретного учасника, і у підблоці «Рішення замовника» буде відображатися файл про відхилення та файл sign.p7s про накладення електронного підпису із можливість вивантажити відповідні файли.

| Бібібібі<br>Статус: Відхилено                                                                                                    | 10000 грн. з ПДВ Поскаржитися на пост                                                                                                    | тачальника                                                                                                    | ^                 |  |  |
|----------------------------------------------------------------------------------------------------|----------------------------------------------------------------------------------------------------|----------------------------------------------------------------------------------------------------|-------------------|--|--|
| Строк розгляду пропозиції<br>04.02.2025 15:47 по 04.02.2025 15:52                                                                                          |                                                                                                    |                                                                                                    |                   |  |  |
| Підпис накладено                                                                                                    |                                                                                                    |                                                                                                    |                   |  |  |
| дреса                                                                                                    | Україна                                                                                                    |                                                                                                    |                   |  |  |
| онтактна інформація                                                                                                    | Тест Влад 5, foptestvlad5@gmail.com, +380505299232                                                                                                    |                                                                                                    |                   |  |  |
| ласифікація суб'єктів господарювання                                                                                                    | Суб'єкт малого підприємництва                                                                                                    |                                                                                                    |                   |  |  |
| Документи                                                                                                    |                                                                                                    |                                                                                                    |                   |  |  |
|                                                                                                    |                                                                                                    |                                                                                                    |                   |  |  |
| Назва документа                                                                                                    | Тип документа                                                                                                    | Дата модифікації                                                                                                    | Завантажити       |  |  |
| Назва документа                                                                                                    | <b>Тип документа</b><br>Файл підпису підтвердження пропозиції                                                                                                    | Дата модифікації<br>29.01.2025 16:06                                                                                                    | Завантажити 🛓 🖬 💿 |  |  |
| Назва документа                                                                                                    | Тип документа<br>Файл підпису підтвердження пропозиції<br>им критеріям, встановленим замовником у тендері<br>le підписав договір у строк, визначений абзацом пе<br>lopядку.Не підписав договір у строк, визначений аб<br>ього Порядку                                                                                                    | Дата модифікації<br>29.01.2025 16:06<br>ній документації<br>ершим пункту 66 цього<br>ізацом першим пункту 66                                                                                             | Завантажити       |  |  |
| Назва документа<br>Електронна пропозиція<br>Рішення замовника<br>Учасник відповідає кваліфікаційн<br>Тип причини:<br>Опис:<br>Н                            | Тип документа<br>Файл підпису підтвердження пропозиції<br>им критеріям, встановленим замовником у тендери<br>le підписав договір у строк, визначений абзацом пе<br>lopядку.Не підписав договір у строк, визначений аб<br>ього Порядку<br>le підписав договір у строк, визначений абзацом пе<br>lopядку.Не підписав договір у строк, визначений аб<br>ього Порядку                                                                                                    | Дата модифікації<br>29.01.2025 16:06<br>ній документації<br>вршим пункту 66 цього<br>ізацом першим пункту 66                                                                                             | Завантажити       |  |  |
| Назва документа<br>Електронна пропозиція<br>Рішення замовника<br>Учасник відповідає кваліфікаційн<br>Тип причини:<br>Опис:<br>Документи                    | Тип документа<br>Файл підпису підтвердження пропозиції<br>им критеріям, встановленим замовником у тендері<br>le підписав договір у строк, визначений абзацом пе<br>lopядку.Не підписав договір у строк, визначений аб<br>ього Порядку<br>le підписав договір у строк, визначений абзацом пе<br>lopядку.Не підписав договір у строк, визначений аб<br>ього Порядку                                                                                                    | Дата модифікації<br>29.01.2025 16:06<br>ній документації<br>ершим пункту 66 цього<br>ізацом першим пункту 66<br>вршим пункту 66 цього<br>ізацом першим пункту 66                                         | Завантажити       |  |  |
| Назва документа<br>Електронна пропозиція<br>Рішення замовника<br>Учасник відповідає кваліфікаційн<br>Тип причини:<br>Опис:<br>Документи<br>Назва документа | Тип документа<br>Файл підпису підтвердження пропозиції<br>им критеріям, встановленим замовником у тендер<br>le підписав договір у строк, визначений абзацом пе<br>lopядку.Не підписав договір у строк, визначений абзацом пе<br>lopядку.Не підписав договір у строк, визначений абзацом пе<br>lopядку.Не підписав договір у строк, визначений абзацом пе<br>lopядку.Не підписав договір у строк, визначений абзацом пе<br>lopядку.Не підписав договір у строк, визначений абзацом пе<br>lopядку.Не підписав договір у строк, визначений абзацом пе | Дата модифікації<br>29.01.2025 16:06<br>ній документації<br>ершим пункту 66 цього<br>ізацом першим пункту 66<br>ершим пункту 66 цього<br>ізацом першим пункту 66                                         | Завантажити       |  |  |
| Назва документа                                                                                                    | Тип документа<br>Файл підпису підтвердження пропозиції<br>им критеріям, встановленим замовником у тендерл<br>le підписав договір у строк, визначений абзацом пе<br>lopядку.Не підписав договір у строк, визначений аб<br>ього Порядку<br>le підписав договір у строк, визначений абзацом пе<br>lopядку.Не підписав договір у строк, визначений аб<br>ього Порядку<br><b>Тип документа</b><br>Пропозиція, що перемогла                                                                                                    | Дата модифікації<br>29.01.2025 16:06<br>ній документації<br>вршим пункту 66 цього<br>ізацом першим пункту 66<br>вршим пункту 66 цього<br>ізацом першим пункту 66<br>Дата модифікації<br>04.02.2025 16:33 | Завантажити       |  |  |

Відповідно до пункту 64 Постанови № 822 у разі відхилення замовником пропозиції переможця відбору з підстав, визначених цим пунктом, електронна система закупівель відображає пропозицію для розгляду, яка є наступною економічно вигідною.

Зверніть увагу! Відповідно до пункту 63 Постанови №822 запит пропозицій постачальників вважається таким, що не відбувся, якщо не було подано жодної ціни пропозиції або замовником усі подані пропозиції постачальників були відхилені з підстав, визначених пунктом 64 цього Порядку.

## РОЗДІЛ ІІ. ОБРАННЯ ПЕРЕМОЖЦЯ ЗАПИТУ ПРОПОЗИЦІЙ

Для обрання учасника переможцем запиту пропозиції, необхідно щодо учасника, який у статусі «Розглядається», натиснути кнопку «Активувати».

| Прозорро Маркет     | ^ | Пропозиції                             |                  |              |                     |                               |        |      |
|---------------------|---|----------------------------------------|------------------|--------------|---------------------|-------------------------------|--------|------|
| Залит пропозицій    |   | ФОП Тест 5<br>61616161                 |                  | 10000 гривня | я <b>(UAH)</b> з ПД | ĮB                            | $\sim$ |      |
| Відбори             |   |                                        |                  |              |                     |                               |        |      |
| Локалізовані товари |   |                                        |                  |              |                     |                               |        |      |
| Моя діяльність      | ^ | Кваліфікація                           |                  |              |                     |                               |        |      |
| Договори            |   | ФОП Тест 5                             |                  |              |                     |                               |        | ~    |
| Меню профілю        | ~ | 61616161<br>Статус: На розгляді        | 10000 грн. з ПДВ | Активувати   | Відхилити           | Поскаржитися на постачальника | $\sim$ | - 11 |
| 🗹 Блог              | ~ | Строк розгляду пропозиції              |                  |              |                     |                               |        |      |
| Корисна інформація  | ~ | 3 29.01.2025 16:12 no 29.01.2025 16:17 |                  | Продовжити   |                     |                               |        |      |
| 🗊 Договори          |   |                                        |                  |              |                     |                               |        |      |

Зверніть увагу! Переведення учасника у статус переможця не потребує накладення електронного підпису та завантаження будьяких документів.

Про активацію переможця вас буде оповіщено.

| Моя діяльність     | ^ | Кваліфікація                           |                  |            |           |                               |        |   |
|--------------------|---|----------------------------------------|------------------|------------|-----------|-------------------------------|--------|---|
| Договори           |   | ФОП Тест 5                             |                  |            |           |                               |        | ^ |
| Меню профілю       | ~ | 61616161<br>Статус: На розгляді        | 10000 грн. з ПДВ | Активувати | Відхилити | Поскаржитися на постачальника | $\sim$ |   |
| Блог               | ~ | Строк розгляду пропозиції              |                  |            |           |                               |        | × |
| Корисна інформація | ~ | 3 29.01.2025 16:12 no 29.01.2025 16:17 |                  | Продовжити |           |                               |        |   |
| 🛃 Договори         |   |                                        |                  |            |           |                               |        |   |
| <b>M</b>           |   |                                        |                  |            |           |                               |        |   |

Зверніть увагу! Строк розгляду найбільш економічно вигідної пропозиції не повинен перевищувати 5 робочих днів. Відповідно до частини 10 статті 29 Закону про закупівлі такий строк може бути аргументовано продовжено замовником до 20 робочих днів. Для цього необхідно натиснути на кнопку «Продовжити» навпроти рядка «Строк розгляду пропозиції».

| ФОП Тест 2          |                  |            |           |                               |        |  |
|---------------------|------------------|------------|-----------|-------------------------------|--------|--|
| 50506065            | 10000 грн. з ПДВ | Активувати | Відхилити | Поскаржитися на постачальника | $\sim$ |  |
| Статус: На розгляді |                  |            |           |                               |        |  |

Потім внести текст обґрунтування, натиснути кнопку «Опублікувати» та накласти електронний підпис.

| -  | Продовжити строк розгляду пропозиції | ×  |  |
|----|--------------------------------------|----|--|
|    | Обґрунтування *                      |    |  |
| 10 | текст тест текст тест тест           | 10 |  |
|    |                                      |    |  |
|    |                                      |    |  |
|    |                                      |    |  |
| -  | Опублікувати                         |    |  |
|    |                                      |    |  |
|    |                                      |    |  |

Відкривши інформацію про пропозицію внизу можна буде побачити інформацію щодо продовження строку розгляду:

| ФОП Тест 2<br>50506065<br>Статус: На розгляді                                                                                                    | 10000 грн. з ПДВ Активувати Відхи                                                                                | лити Поскаржитися на постачальник    | a ^          |
|----------------------------------------------------------------------------------------------------|----------------------------------------------------------------------------------------------------|--------------------------------------|--------------|
| Строк розгляду пропозиції                                                                                                    |                                                                                                    |                                      |              |
| 21.11.2024 16:25 no 21.11.2024 16:45                                                                                                    |                                                                                                    |                                      |              |
| Підпис накладено                                                                                                    |                                                                                                    |                                      |              |
| дреса                                                                                                    | Україна                                                                                                    |                                      |              |
| онтактна інформація                                                                                                    | Тест Влад <b>2, foptestvlad2@gmail.com, +380</b> 9                                                               | 95987339                             |              |
| Сласифікація суб'єктів господарювання                                                                                                    | Суб'єкт середнього підприємництва                                                                                |                                      |              |
| Документи                                                                                                    |                                                                                                    |                                      |              |
| Назва документа                                                                                                    | Тип документа                                                                                                    | Дата модифікації                     | Завантажити  |
| — Технічна специфікаці                                                                                                    | Технічні специфікації                                                                                            | 21.11.2024 16:12                     | *            |
|                                                                                                    |                                                                                                    |                                      |              |
| Електронна пропозиція                                                                                                    | Файл підпису підтвердження пропозиції                                                                            | 21.11.2024 16:14                     | ≰ 🗗 ⊚        |
| <ul> <li>Електронна пропозиція</li> <li>Рішення про продовження строку ро</li> </ul>                                                                                                    | Файл підпису підтвердження пропозиції<br>рагляду пропозиції                                                      | 21.11.2024 16:14                     | <b>⊻ ि</b> © |
| <ul> <li>Електронна пропозиція</li> <li>Рішення про продовження строку ро<br/>Дата продовження строку розгляду:</li> </ul>                                                                                | Файл підпису підтвердження пропозиції<br>рагляду пропозиції<br>04.02.2025 17:01                                  | 21.11.2024 16:14                     | ⊻ 🖬 ⊚        |
| <ul> <li>Електронна пропозиція</li> <li>Рішення про продовження строку ро<br/>Дата продовження строку розгляду:<br/>Обґрунтування: текст тест текст тес</li> </ul>                                        | Файл підпису підтвердження пропозиції<br>рэгляду пропозиції<br>04.02.2025 17:01<br>т текст тест                  | 21.11.2024 16:14                     | <b>⊻ ि</b> ⊚ |
| <ul> <li>Електронна пропозиція</li> <li>Рішення про продовження строку родата продовження строку розгляду:</li> <li>Обґрунтування: текст тест текст тес</li> <li>Документи</li> </ul>                     | Файл підпису підтвердження пропозиції<br>рэгляду пропозиції<br>04.02.2025 17:01<br>т текст тест                  | 21.11.2024 16:14                     | ⊻ 🖬 ⊚        |
| <ul> <li>Електронна пропозиція</li> <li>Рішення про продовження строку ро<br/>Дата продовження строку розгляду:<br/>Обґрунтування: текст тест текст тес<br/>Документи</li> <li>Назва документа</li> </ul> | Файл підпису підтвердження пропозиції<br>рэгляду пропозиції<br>04.02.2025 17:01<br>т текст тест<br>Тип документа | 21.11.2024 16:14<br>Дата модифікації | Завантажити  |

Після обрання переможця запит пропозицій перейде на наступний етап «Пропозиції розглянуті».

| \land Головна        |   | Машини для обробки даних (апаратна частина)                                                           | Очікувана вартість:                                       |
|----------------------|---|----------------------------------------------------------------------------------------------------|-----------------------------------------------------------|
| 擒 Державні закупівлі | ~ | Тендер: UA-2025-01-29-001103-а                                                                        | 10000 UAH з ПДВ                                           |
| Прозорро Маркет      | ^ | вид предмет у закупнял с говари<br>Тип закупівлі: запит пропозицій<br>Остання зиіна: 04.02.2025 15:44 | Подання пропозицій<br>29.01.2025 16:05 - 29.01.2025 16:12 |
| Каталог              |   | Дата публікації оголошення: 29.01.2025 16:05                                                          | Відмінити                                                 |
| Запит пропозицій     |   | Статус закупівлі: Пропозиції розглянуті                                                               |                                                           |
| Відбори              |   |                                                                                                    |                                                           |

Статус учасника, якого обрано переможцем, зміниться на «Переможець». Та активується поява блоку «Угода» із статусом «Розглядається».

| ФОП Тест 5<br>61616161<br>Статус: Переможець                        | 10000 грн. з ПДВ | Відмінити Поскаржитися на постачальника |
|---------------------------------------------------------------------|------------------|-----------------------------------------|
| Строк розгляду пропозиції<br>з 10.01.2025 09:50 по 10.01.2025 09:55 |                  |                                         |
| <b>Угода</b><br>ua-2025-01-10-000406-a-d2                           |                  | Зберегти договір Статус: розглядається  |
| Номер договору про закупівлю *                                      |                  | Дата підписання *<br>10.01.2025         |
| Ціна договору •<br>10000                                            |                  | Валюта<br>UAH                           |
| Ціна договору без ПДВ *<br>10000                                    |                  | Ознака ПДВ в договорі 🍈                 |
| Строк дії договору з *<br>10.01.2025                                | 0                | Строк дії договору по *<br>31.08.2025   |

# РОЗДІЛ ІІІ. ПУБЛІКАЦІЯ УКЛАДЕНОГО ДОГОВОРУ

Публікація укладеного договору може відбуватися відразу після активації переможця в електронній системі закупівель, так як у запиті пропозицій відсутній період для подання вимог чи скарг.

## Крок 1. Збереження інформації про договір.

У блоці «Угода» необхідно заповнити обов'язкові поля. У поле «Номер договору про закупівлю» можна вносити як числові, так і буквенні значення.

**Зверніть увагу! «Дата підписання»** не може бути ранішою, ніж дата обрання учасника переможцем.

Значення можна ввести вручну у форматі дд.мм.рррр або натиснути на значок календар та обрати дату.

| трок дії договору з *          |                   | Строк дії договору по *              |
|--------------------------------|-------------------|--------------------------------------|
| 04.02.2025                     |                   | дд.мм.рррр                           |
| лютий 2025 р. <del>•</del> 🔶 🧄 |                   |                                      |
| Пн Вт Ср Чт Пт Сб Нд           |                   |                                      |
| 27 28 29 30 31 <b>1 2</b>      |                   | $\checkmark$                         |
| 3 4 5 6 7 8 9                  |                   | <i>k</i>                             |
| 10 11 12 13 14 15 16           |                   |                                      |
| 17 18 19 20 21 22 23           |                   |                                      |
| <b>24 25 26 27 28</b> 1 2      | Эпачення характер | истики Одиниця виміру характеристики |
| 3 4 5 6 7 8 9                  |                   |                                      |
| Очистити Сьогодні              | глянсове          | -                                    |

У поля «Ціна договору» та «Ціна договору без ПДВ» автоматично дублюються із ціни пропозиції переможця запиту пропозицій. За необхідності значення у полях можна відредагувати.

Строк дії угоди необхідно заповнити у полях «Строк дії договору з» та «Строк дії договору по». Значення можна ввести вручну у форматі дд.мм.рррр або натиснути на значок календар та обрати дату.

Значення у полі «Валюта» автоматично переноситься із умов оголошення запиту пропозицій. Значення за замовчування – гривня UAH, не редагується.

Ознака «З ПДВ» також переноситься із умов запиту пропозиції, але за необхідності ознаку про ПДВ можна змінити.

| Угода<br>UA-2024-11-21-001067-а-d1 | Зберегти договір Статус: р | озглядається |
|------------------------------------|----------------------------|--------------|
| Номер договору про закупівлю *     | Дата підписання •          |              |
| Номер контракту                    | дд.мм.рррр                 | •            |
| Ціна договору *                    | Валюта                     |              |
| 10000                              | UAH                        |              |
| Ціна договору без ПДВ *            | Ознака ПДВ в договорі 🍈    |              |
| 10000                              |                            |              |
| Строк дії договору з *             | Строк дії договору по *    |              |
| 04.02.2025                         | дд.мм.рррр                 |              |

# Крок 2. Збереження інформації про договір. Блок «Номенклатура»

Внесення інформації у блок «Номенклатура» є опціональним кроком. Зверніть увагу! У блоці «Номенклатура» поля «Кількість» та «Одиниця виміру» підлягають редагуванню.

Наприклад, якщо в оголошенні про запит пропозицій замовнику необхідно 10 блістерів по 20 таблеток (загальна кількість таблеток 200 шт). Але учасник може поставити такі самі таблетки, але у блістері не по 20 таблеток, а по 10 таблеток. У такому випадку учасник буде постачати 20 блістерів по 10 таблеток. І для подібних ситуацій, щоб правильно відобразити умови договору, поля «Кількість» та «Одиниця виміру» можуть бути змінені, поки договір не опублікований. Значення у полі «Одиниця виміру» обирається із випадаючого списку.

| Товар true все по Г   | 10             |   |
|-----------------------|----------------|---|
|                       |                |   |
| Кількість             | Одиниця виміру |   |
| 1                     | штука          | ~ |
|                       | точок на дюйм  | • |
| Ціна за одиницю       | послуга        |   |
| Ціна за одиницю       | робочий день   |   |
|                       | одиниця        |   |
| Кінцева дата поставки | робота         |   |
|                       | рейс           |   |
| 05.01.2025            |                |   |

Значення у полі «Кількість» автоматично переноситься із переноситься із умов оголошення запиту пропозицій.

У поле «Ціна за одиницю» автоматично переноситься значення, яке було вказане учасником при поданні пропозиції.

Значення ознаки «з ПДВ» щодо «Ціни за одиницю» автоматично переноситься із ознаки ПДВ щодо «Ціни договору», але за необхідності ознаку про ПДВ можна змінити.

Значення у полі «Валюта» щодо «Ціни за одиницю» автоматично переноситься із значення «Валюти» щодо «Ціни договору». Значення за замовчування – гривня UAH, не редагується.

Значення поля «Кінцева дата поставки» автоматично переноситься із умов оголошення запиту пропозицій, не редагується.

Зверніть увагу! Лише для перегляду відображається під блоком «Номенклатури» інформація щодо профіля, який було обрано замовником при створенні запиту пропозицій, характеристики цього профіля, їх значення та одиниця виміру таких характеристик (за наявності). Дані не редагуються.

| Назва характеристики                                                           | Значення характеристики | Одиниця виміру характеристики |
|--------------------------------------------------------------------------------|-------------------------|-------------------------------|
| Відповідність ДСТУ <b>EN 50160:2023,</b> та іншим вимогам згідно держстандарту | Так                     | -                             |
| Послуги розподілу включено                                                     | Так                     | -                             |
| Тариф                                                                          | формульне ціноутворення | -                             |

Після внесення інформації про договір перед збереженням інформації перевірте правильність та повноту внесених даних та натисніть кнопку **«Зберегти договір»**. Про успішне збереження інформації про договір вас буде оповіщено.

| <ul> <li>Головна</li> <li>Державні закупівлі</li> </ul> | Ŷ | Угода<br>ua-2025-01-10-000406-α-d2 | Зберетти договір Статус: розл | глядається |
|---------------------------------------------------------|---|------------------------------------|-------------------------------|------------|
| Прозорро Маркет                                         | ^ | Номер договору про закупівлю *     | Дата підписання *             |            |
| Каталог                                                 |   | 1                                  | 10.01.2025                    |            |
| Запит пропозицій                                        |   |                                    |                               |            |
| Відбори                                                 |   | Ціна договору *                    | Валюта                        |            |
| Локалізовані товари                                     |   | 10000                              | UAH                           |            |
| Моя діяльність                                          | ^ | Ціна договору без ПДВ *            | Ознака ПДВ в договорі 🅧       |            |
| Договори                                                |   | 10000                              |                               | ~          |
| А Меню профілю                                          | ~ |                                    | —                             | _          |
| Faor                                                    |   | Строк дії договору з *             | Строк дії договору по *       |            |
|                                                         | × | 10.01.2025                         | 31.08.2025                    | ×          |
| Корисна інформація                                      | ~ |                                    | Договір успішно збере         | жено!      |
| 🛃 Договори                                              |   | 1. Номенклатура                    |                               |            |

### Крок 3. Внесення інформації про підписантів

У зв'язку із запровадження електронного контракту у запиті пропозицій як для замовника, так і для переможця необхідно заповнити інформацію про підписантів з кожної сторони перед розміщенням інформації про укладений договір.

Електронний контракт в Prozorro – це набір даних, який формується в системі на основі даних із запиту пропозицій. Цей набір даних можна використовувати, до прикладу, для аргументації в суді/казначействі тощо. Саме ці дані з електронного контракту додаються в шаблон договору.

Це дозволить отримати контракти з усіма необхідними даними для налагодження взаємодії з Державною казначейською службою. Замовник в електронному контракті – Покупець. Переможець запиту пропозиції – Постачальник.

|                               | Покупець               | Постачальник                                         |
|-------------------------------|------------------------|------------------------------------------------------|
| Статус: В очікуванні 🕧        |                        | Статус: В очікуванні 🕧                               |
| <b>Коротка назва:</b> Тест Вл | ад Замовник            | Коротка назва: Тест ТОВ "ТЕПЛА ЕНЕРГЕТИЧНА КОМПАНІЯ" |
| Повна назва: Тест Влад        | ц Замовник             | Повна назва: тест ТОВАРИСТВО З ОБМЕЖЕНОЮ             |
| <b>Місцезнаходження:</b> Укр  | раїна                  |                                                      |
| Реєстр: UA-EDR                |                        | місцезнаходження: Україна                            |
| <b>Код ЄДРПОУ:</b> 9999888    | 8                      | Peectp: UA-EDR                                       |
| Інфор                         | мація про пілписанта 🕥 | код Єдрпоу:                                          |
| meop                          |                        |                                                      |
| IBAN * 🕧                      | IBAN                   |                                                      |
| ПІБ підписанта * 🕧            | ПІБ підписанта         |                                                      |
| Посада підписанта * 🍈         | Посада підписанта      |                                                      |
| Діє на підставі * 🍈           | Діє на підставі        |                                                      |
| Номер телефону * 🍈            | Номер телефону         |                                                      |
|                               | Додати номер телефону  |                                                      |
| Електронна пошта *            | Електронна пошта       |                                                      |
|                               |                        |                                                      |
|                               | Зберегти               |                                                      |

Лише для перегляду відображається така інформація щодо підписантів: коротка назва, повна назва, місцезнаходження, реєстр, код ЄДРПОУ. Вказані реєстраційні дані автоматично переносяться у блок щодо інформації про підписантів із особистого профіля з розділу «Учасник» та «Користувач».

Якщо при створенні запиту пропозицій замовником було обрано вказати повну інформацію про місцезнаходження, то у полі «Місцезнаходження» в електронному контракті буде відображатися вся інформації.

Якщо при створенні запиту пропозицій замовник не обрав зазначення повної інформації про місцезнаходження, то у полі «Місцезнаходження» в електронному контракті буде відображатися лише інформація про країну.

Необхідно заповнити обов'язкові поля щодо інформації про підписантів:

- «IBAN» вкажіть міжнародний номер банківського рахунку. Кількість символів від 15 до 33. Наприклад: UA363006140000026007500397203
- «ШБ підписанта» вкажіть прізвище, ім'я та по батькові підписанта договору про закупівлю у називному відмінку.
- «Посада підписанта» вкажіть посаду підписанта договору про закупівлю у називному відмінку. Наприклад: Директор.
- «Діє на підставі» зазначте документ, на підставі якого діє підписант, у називному відмінку. Наприклад: Статут.
- «Номер телефону» вкажіть номер телефону підписанта. Наприклад: +380442212202.

Якщо необхідно зазначити ще один номер, то натисніть «Додати номер телефону».

Якщо додатковий номер телефону зайвий, то до моменту опублікування договору його можна видалити. Для цього потрібно натиснути на значок **X**.

| Номер телефону * 🧃 | Номер телефону               |   |
|--------------------|------------------------------|---|
| Номер телефону *   | Номер телефону               | × |
| Номер телефону *   | Номер телефону               | × |
|                    | <u>Додати номер телефону</u> |   |

• «Електронна пошта» – вкажіть електронну адресу підписанта.

Зверніть увагу! Статус покупця до моменту першого збереження інформації про підписанта буде відображатися «В очікуванні». У цьому статусі відсутня можливість публікації договору про закупівлю. Після заповнення даних в обов'язкові поля натисніть кнопку «Зберегти» під блоком «Інформація про підписанта». Про успішне збереження інформації про підписанта вас буде оповіщено.

| Інфо                  | рмація про підписанта 🕚   |         |       |
|-----------------------|---------------------------|---------|-------|
| IBAN * ()             | UA123456789012345         | #       | 1 A A |
| ПБ підписанта * 🍈     | Головний Степан Басильвич |         |       |
| Посада підписанта * 🍈 | Директор                  |         | a     |
| Діє на підставі 📍 🕧   | Статут                    |         |       |
| Номер телефоку * 🔞    | +380440212233             |         |       |
|                       | Додати номер телефону     |         |       |
| Електронна пошта *    | qwerty@gmail.com          |         |       |
|                       | Зберяти                   |         |       |
| Шаблон 🔘              |                           | Інформа |       |

Сторінка запиту пропозицій оновиться. За необхідності у поля у блоці «Інформація про підписанта» до моменту опублікування договору про закупівлю можна внести корективи через кнопку «Редагувати».

Статус покупця після першого збереження інформації про підписанта зміниться на «Підтверджено». Лише за наявності статусу «Підтверджено» у Покупця та Постачальника може бути здійснена публікація договору про закупівлю за результатами проведення запиту пропозицій.

| Покупець                                                          | Постачальник                                       |
|-------------------------------------------------------------------|----------------------------------------------------|
| Статус: Підтверджено 🔘                                            | Статус: В очікуванні 🕐                             |
| Коротка назва: НВК.Замовник                                       | Коротка назва: ПрАТ "2104"                         |
| Повна назва: НВК.Замовник                                         | Повна назва: Приватне акціонерне товариство "2104" |
| Місцезнаходження: Україна, 01010, Рівненська область, Рівне, вул. | Місцезнаходження: Україна                          |
|                                                                   | Pecctp: UA-EDR                                     |
| Pecctp: UA-EDR                                                    | Код <b>ЄДРПОУ</b> : 00007                          |
| Код ЄДРПОУ: 21/25150                                              |                                                    |
| Інформація про підписанта 🔘                                       |                                                    |
| IBAN: UA123456789012345                                           |                                                    |
| ПІБ підписанта: Головний Степан Васильвич                         |                                                    |
| Посада підписанта: Директор                                       |                                                    |
| Діє на підставі: Статут                                           |                                                    |
| Номер телефону: +380440212233                                     |                                                    |
| Електронна пошта: qwerty@gmail.com                                |                                                    |
| Редагувати                                                        |                                                    |

#### Крок 4. Завантаження підписаного договору

На етапі укладення договору буде запропоновано шаблон договору від ЦЗО відповідно до коду ДК 021:2015, який вказано у запиті пропозицій, але за умови, що при створенні процедури був відсутній документ з типом «Проект договору».

У такому випадку під блоком «Інформація про підписанта» буде відображатися блок «Шаблон», де розміщуватиметься сформований шаблон

договору про закупівлю за результатами проведення процедури запиту пропозицій.

Після збереження даних про підписантів та інформаційних полів про умови та строк укладення договору дані автоматично будуть додані та відображатимуться у шаблоні договору.

Шаблон договору можна «Переглянути» та «Завантажити»

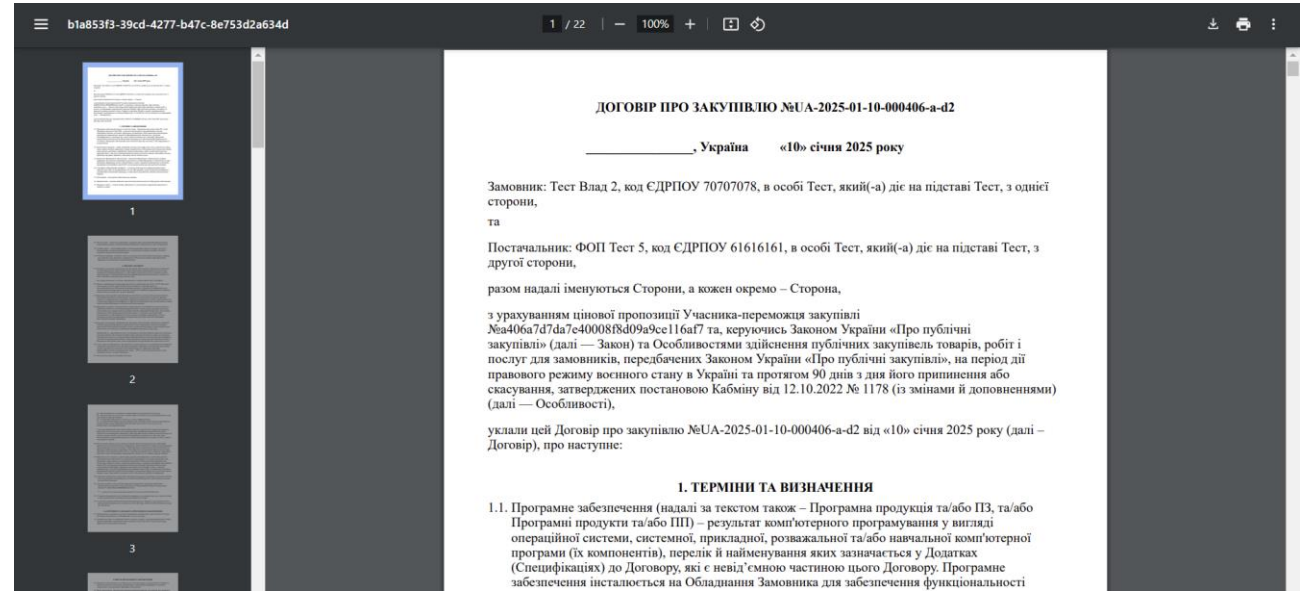

Вивантажте заповнений шаблон, підпишіть та додайте скановану копію укладеного договору через блок «Документи» шляхом натискання на значок або перетягніть необхідний файл.

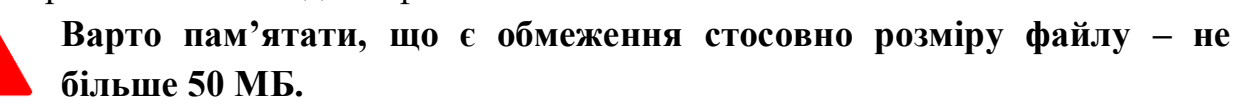

|    | Головна             |   | D.IIIa | freu rerepeny  |                                      | Bapar                         | Зарантажити          |
|----|---------------------|---|--------|----------------|--------------------------------------|-------------------------------|----------------------|
| 4  | Державні закупівлі  | ~ | Оша    | олон договору  |                                      | перел                         | Sabantaxiti          |
| TT | Прозорро Маркет     | ^ |        |                |                                      |                               |                      |
|    | Каталог             |   | Доку   | менти договору |                                      |                               |                      |
|    | Запит пропозицій    |   | Назв   | а документа    | Тип документа                        | Дата модифікації              | Завантажити          |
|    | Відбори             |   |        |                |                                      |                               |                      |
|    | Локалізовані товари |   |        |                |                                      | Зава                          | нтажити обрані файли |
|    | Моя діяльність      | ^ |        |                |                                      |                               |                      |
|    | Договори            |   |        |                |                                      |                               | ^                    |
| ÷  | Меню профілю        | ~ |        |                | ^                                    |                               |                      |
| Ø  | Блог                | ~ |        |                |                                      |                               |                      |
|    | Корисна інформація  | ~ |        | Перетяг        | ніть файли сюди або натисніть, щоб с | обрати файли для завантаження | я.                   |
| Ð  | Договори            |   |        |                |                                      |                               |                      |
| 5  | Регламент           |   |        |                |                                      |                               |                      |

На першому етапі завантаження файлів до договору необхідно обрати тип обраних документів:

- Підписаний договір
- Терміни виконання та етапи
- Додатки до договору

|                         |                                              |                                                 | Завантажити обрані файли |
|-------------------------|----------------------------------------------|-------------------------------------------------|--------------------------|
|                         | Перетягніть файли ск                         | оди або натисніть, щоб обрати файли для заванта | іження.                  |
|                         |                                              |                                                 |                          |
|                         |                                              |                                                 |                          |
| 📄<br>Докумен<br>Microsc | Документ Microsoft Word — 2.docx<br>12.33 КВ | Підписаний договір    Підписаний договір        | ×                        |

Якщо Ви помилково обрали не той файл, Ви можете його видалити, але до моменту підв'язування файлу до форми договору. Для цього потрібно натиснути на значок **X**.

Другий етап – це завантаження обраного файлу до форми контракту шляхом натискання на кнопку «Додати документи». Після успішного завантаження файл буде відображатися у блоці «Документи».

| Шаблон договору                         |                                            | Перег                                | Завантажити |
|-----------------------------------------|--------------------------------------------|--------------------------------------|-------------|
|                                         |                                            |                                      |             |
| Документи                               |                                            |                                      |             |
|                                         |                                            |                                      |             |
| Назва документа                         | Тип документа                              | Дата модифікації                     | Завантажити |
| Назва документа<br>Документ Microsoft W | <b>Тип документа</b><br>Підписаний договір | Дата модифікації<br>05.02.2025 11:18 | Завантажити |

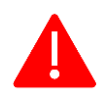

Зверніть увагу! Після завантаження файлу з типом «Підписаний договір» з'явиться можливість опублікувати договір про закупівлю.

### Крок 5. Опублікування договору про закупівлю

Важливо! Перед опублікуванням договору про закупівлю перевірте правильність та повноту внесених даних. Для публікації договору про закупівлю необхідно натиснути кнопку «Опублікувати договір».

| Угода<br>UA-2024-12-16-004858-а-а1 | Зберегти договір Опублікувати договір Статус: розглядається |
|------------------------------------|-------------------------------------------------------------|
| Номер договору про закупівлю *     | Дата підписання *                                           |
| 1                                  | 26.12.2024                                                  |
| Ціна договору *                    | Валюта                                                      |
| 10000                              | гривня (UAH)                                                |

Та підтвердити виконання дій шляхом накладення електронного підпису.

|   | VEPAINGARA<br>VEEPAINGARA<br>VEEPAA | 3 |                     | Електронний підпис                                                                                                    |         | ) b0677244079@gmail.com 📰 🖁    | e C3 |
|---|-------------------------------------|---|---------------------|----------------------------------------------------------------------------------------------------|---------|--------------------------------|------|
| ♠ | Головна                             |   | Контра              | Зчитування особистого ключа                                                                                                    | Ĩ.      | индосовр Статус: розглядається |      |
| 4 | Державні закупівлі                  | ~ | Номер до            | Оберіть тип восія особистого ключа, особистий ключ, введіть пароль захисту ключа та натисніть<br>"Зинтати"<br>—                     |         |                                |      |
| T | Прозорро Маркет                     | ~ | NH/3LD              | Тип носія особистого ключа:                                                                                                    |         |                                |      |
| ÷ | Меню профілю                        | ~ | Ціна дого<br>195000 | 🖲 Файловий носій (flash-диск, CD-диск, SD-картка тощо)<br>🔿 Захищений носій (е.ключ Алмаз-1К, Кристал-1, Гряда-301, ID-картка тощо) |         |                                |      |
| Ø | Блог                                | ~ | Ціна дого           | Казліфілований надавач ел. довірчих послуг:<br>Визначити автоматично                                                                | ~       |                                |      |
|   | Корисна інформація                  | ~ | 195000              | Ovofurendi stron (Kor-6 dat * név * nist * nev f nist                                                                               |         |                                |      |
| Ð | Договори                            |   | Дата поче           | recourting server that a word data? data? even non-deale                                                                            |         |                                |      |
| T | Рогламонт                           |   | 17.01.20            | Пароль захисту влюча:                                                                                                    |         |                                |      |
|   |                                     |   | 1. Hc               |                                                                                                    |         | ~                              |      |
| 0 | 🕲 🕓 🖪 in 🕻                          |   |                     |                                                                                                    | Закрити |                                |      |
|   | + 38 (044) 221-22-02<br>гаряча ліня |   | Haraa               |                                                                                                    | Олинина |                                |      |

Натискання на кнопку «Опублікувати договір» активує відкриття вікна «Електронний підпис» (детальніше в Інструкції накладення КЕП). Про успішне накладення електронного підпису з'явиться повідомлення.

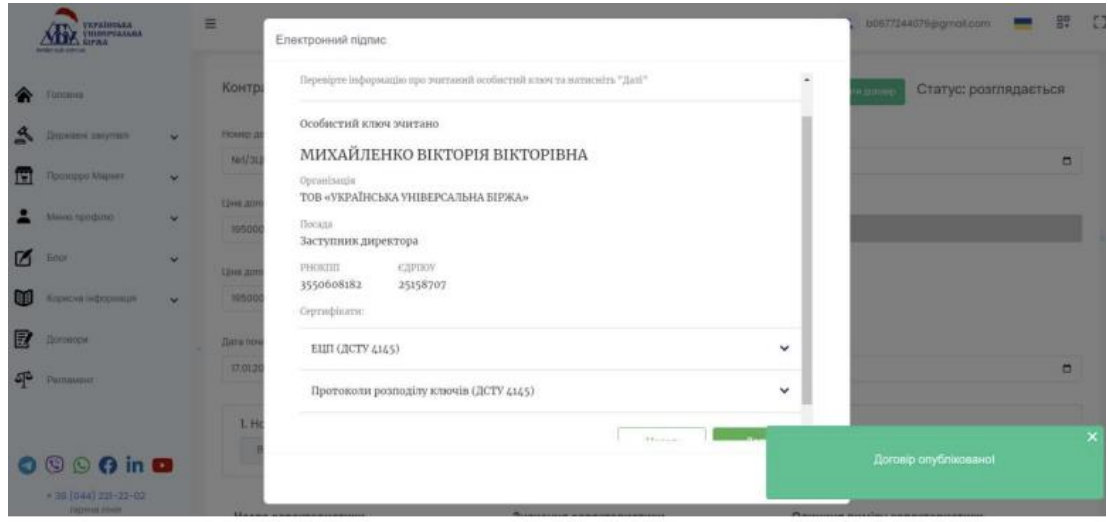

Сторінка оновиться, статус запиту пропозицій зміниться на

### «Завершений»

| 🏠 Головна      |             | Літак Авіац                                  | Очікувана вартість:                 |
|----------------|-------------|----------------------------------------------|-------------------------------------|
| \land Державні | закупівлі 🗸 | Тендер: UA-2025-01-24-000447-а               | 10000 UAH з ПДВ                     |
| -              |             | Вид предмету закупівлі: товари               | Подання пропозицій                  |
| ПЩ прозорро    | маркет х    | Остання зміна: 24.01.2025 11:19              | 24.01.2025 10:02 - 24.01.2025 10:10 |
| Каталог        |             | Дата публікації оголошення: 24.01.2025 10:02 |                                     |
| Запит про      | рпозицій    | Статус закупівлі: Завершена                  |                                     |
| Відбори        |             |                                              |                                     |

Статус договору зміниться на «Активний».

| 1*        |
|-----------|
|           |
|           |
|           |
| оговорі 🕧 |
|           |
| py no *   |
|           |
| 025       |

Договір про закупівлю за результатами проведення запиту пропозицій успішно опубліковано.